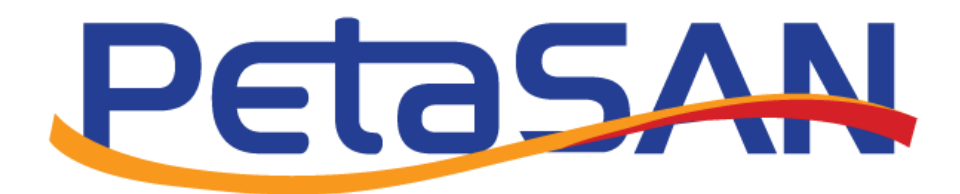

# Setup vSphere 6 Cluster with PetaSAN datastores

Version 1.1

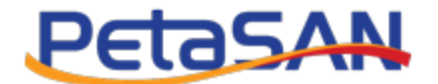

# **Revision History**

| Date       | Version | Description               |
|------------|---------|---------------------------|
| 10-10-2016 | 1.0     | Initial version           |
| 28-04-2019 | 1.1     | Performance Optimizations |
|            |         |                           |
|            |         |                           |
|            |         |                           |

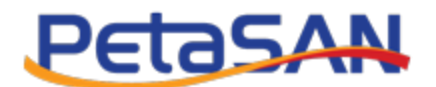

# Contents

| 1. Purpose                                           |    |
|------------------------------------------------------|----|
| 2. Pre-requisites                                    |    |
| 3. Network setup                                     | 3  |
| 3.1 Configuration Overview                           | 3  |
| 3.2 ESXI-1 Management Network                        | 4  |
| 3.3 ESXi-1 iSCSI 1 Network                           | 6  |
| 3.4 ESXi-1 iSCSI 2 Network                           | 9  |
| 3.5 ESXi-1 VM Network                                |    |
| 3.6 ESXi-1 vMotion Network                           |    |
| 3.7 ESXi-1 Review network configuration              |    |
| 3.8 ESXi-1 Management network NIC Teaming (Optional) |    |
| 3.9 ESXi-2 Network setup                             |    |
| 3.10 Alternative network configurations              |    |
| 4.Storage Setup                                      |    |
| 4.1 PetaSAN disk creation                            |    |
| 4.2 ESXi-1 Storage Adapter                           |    |
| 4.2.1 Adding the iSCSI Adapter                       |    |
| 4.2.2 Discovering our disk                           | 23 |
| 4.2.3 Path Policy Management                         | 24 |
| 4.2.4 Adjusting Round Robin IOPS limit (Optional)    | 25 |
| 4.3 ESXi-2 Storage Adapter                           |    |
| 4.4 Adding a Datastore                               |    |
| 4.5 Adding a second Datastore (Optional)             |    |
| 6. Building the cluster                              |    |
| 7. Creating Virtual Machines                         |    |
| 8. Performance Optimization                          |    |
| 8.1 MaxloSize                                        |    |
| 8.2 VMotion                                          |    |

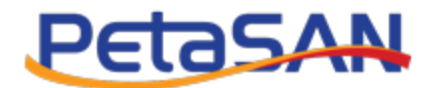

## 1. Purpose

The purpose of this guide is to show how to create an HA and vMotion enabled vSphere 6 cluster which uses PetaSAN scale-out disks for its datastores.

## 2. Pre-requisites

This guide assumes the reader has followed the Quick Start guide and has deployed a working PetaSAN cluster. We will be using the same subnet assignments as given in the Quick Start example.

Additionally this guide requires:

- 2 x ESXi 6nodes, named ESXi-1 and ESXi-2 with 4 physical interfaces.
- 1 x vCenter6 server
- 1 x Client machine running vSphere 6 Client

# 3. Network setup

#### **3.1 Configuration Overview**

We will set up our new vSphere servers with the following addresses:

|            | vCenter   | ESXi-1    | ESXi-2    |
|------------|-----------|-----------|-----------|
| Management | 10.0.1.50 | 10.0.1.51 | 10.0.1.52 |
| Gateway    | 10.0.1.1  | 10.0.1.1  | 10.0.1.1  |
| iSCSI 1    |           | 10.0.2.51 | 10.0.2.52 |
| iSCSI 2    |           | 10.0.3.51 | 10.0.3.52 |
| vMotion    |           | 10.0.6.51 | 10.0.6.52 |

Note: Subnets 10.0.4.0 & 10.0.5.0 are assigned to the PetaSAN backend networks.

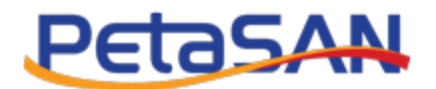

#### 3.2 ESXI-1 Management Network

Open vSphere Client and connect to ESXi-1, from "Configuration" -> "Networking" click on "Properties..." for the switch "vSwitch0"

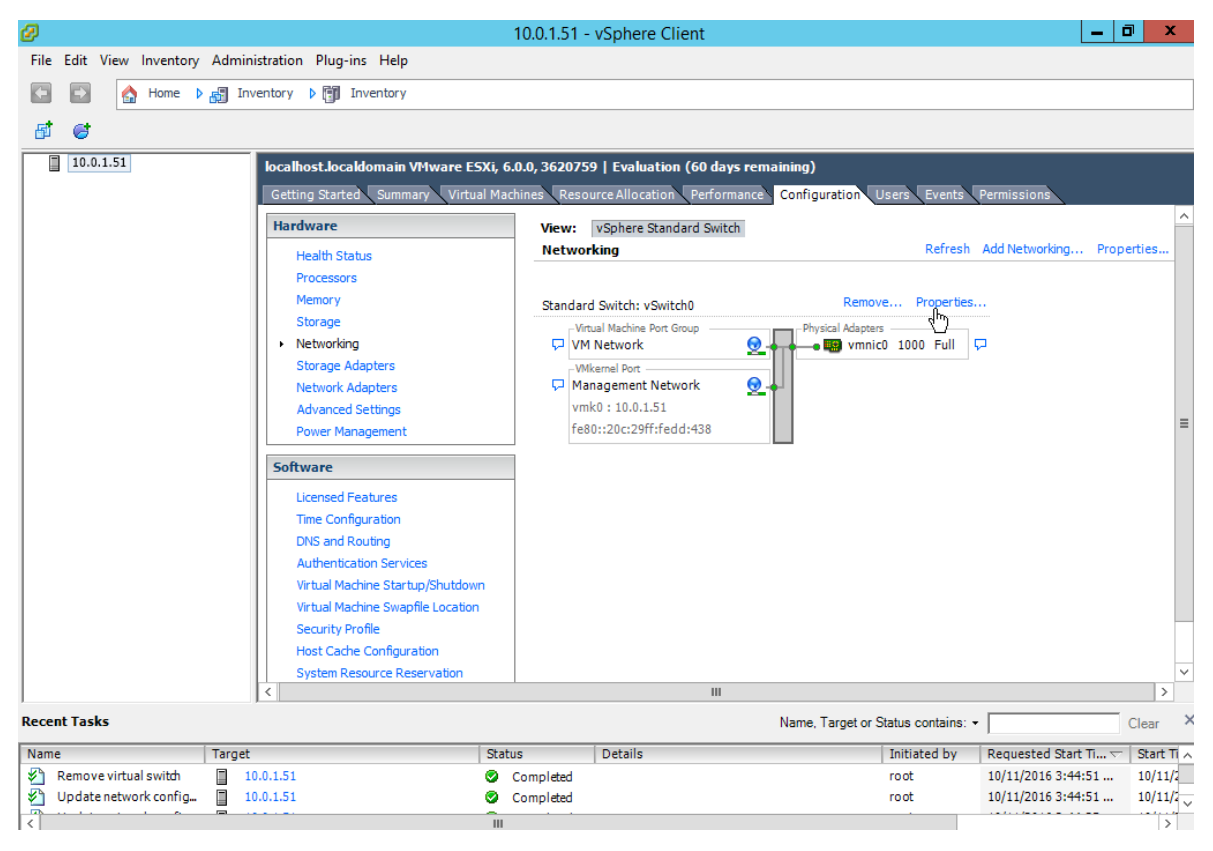

Select the "Management Network" and click "Edit"

| Ø                                                                                                    | vSwitch0 Properties                                                                                                    | _ □                                                                           | x  |
|----------------------------------------------------------------------------------------------------|----------------------------------------------------------------------------------------------------|-------------------------------------------------------------------------------|----|
| Ports Network Adapters                                                                                                    |                                                                                                    |                                                                               | 1  |
| Configuration         Summary           Image: VSWitch         120 Ports           Image: VM Network         Virtual Machine           Image: VM Network         Virtual Machine           Image: VM Network         VMotion and IP | Port Properties<br>Network Label:<br>VLAN ID:<br>VMotion:<br>Fault Tolerance Logging:<br>Management Traffic:<br>ISCSI Port Binding: | Management Network<br>None (0)<br>Disabled<br>Disabled<br>Enabled<br>Disabled | ×  |
|                                                                                                    | NIC Settings<br>MAC Address:<br>MTU:<br>IP Settings<br>IP Address:                                                                  | 00:0c:29:dd:04:38<br>1500                                                     |    |
|                                                                                                    | Subnet Mask:                                                                                                    | 255.255.255.0 View Routing Table                                              |    |
|                                                                                                    | IPv6 Settings                                                                                                    | fe80::20c:29ff:fedd:438/64<br>View Routing Table                              |    |
| Add Edit Remove                                                                                                    | Effective Policies                                                                                                    |                                                                               |    |
|                                                                                                    |                                                                                                    | Clo                                                                           | se |

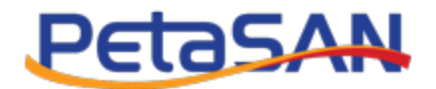

Assign the static IP address. For the default gateway, click "Edit..." to add it:

| Seneral IP Settings Security Traffic Shaping NIC Teaming                                                                |                     |  |  |  |  |
|----------------------------------------------------------------------------------------------------|---------------------|--|--|--|--|
| No IP Settings     Obtain IP settings automatically     Use the following IP settings:                                  |                     |  |  |  |  |
| IP Address:                                                                                                    | 10 , 0 , 1 , 51     |  |  |  |  |
| Subnet Mask:                                                                                                    | 255 . 255 . 255 . 0 |  |  |  |  |
| VMkernel Default Gateway:                                                                                               | Edit                |  |  |  |  |
| Obtain IPv6 address automatically through Obtain IPv6 address automatically through Static IPv6 addresses: IPv6 Address | DHCP Advanced       |  |  |  |  |
|                                                                                                    |                     |  |  |  |  |
| VMkernel Default Gateway:                                                                                               | Add Edit Remove     |  |  |  |  |

| DNS and Rou                                              | ting Configuration                   |
|----------------------------------------------------------|--------------------------------------|
| DNS Configuration Routing                                |                                      |
| Default gateway:                                         | 10 . 0 . 1 . 1                       |
| Default gateway for IPv6:                                |                                      |
| Removing the default gateway connectivity with the host. | may cause the vSphere client to lose |
|                                                          |                                      |
|                                                          |                                      |
|                                                          |                                      |
|                                                          |                                      |
|                                                          |                                      |
|                                                          |                                      |
|                                                          |                                      |
|                                                          | 01/ 01/ 0                            |

Reconnect if necessary. Open the "vSwitch0" properties again. Select the "VM Network" and click "Remove", we will add it later on a separate interface together with the vMotion network. Confirm the message box.

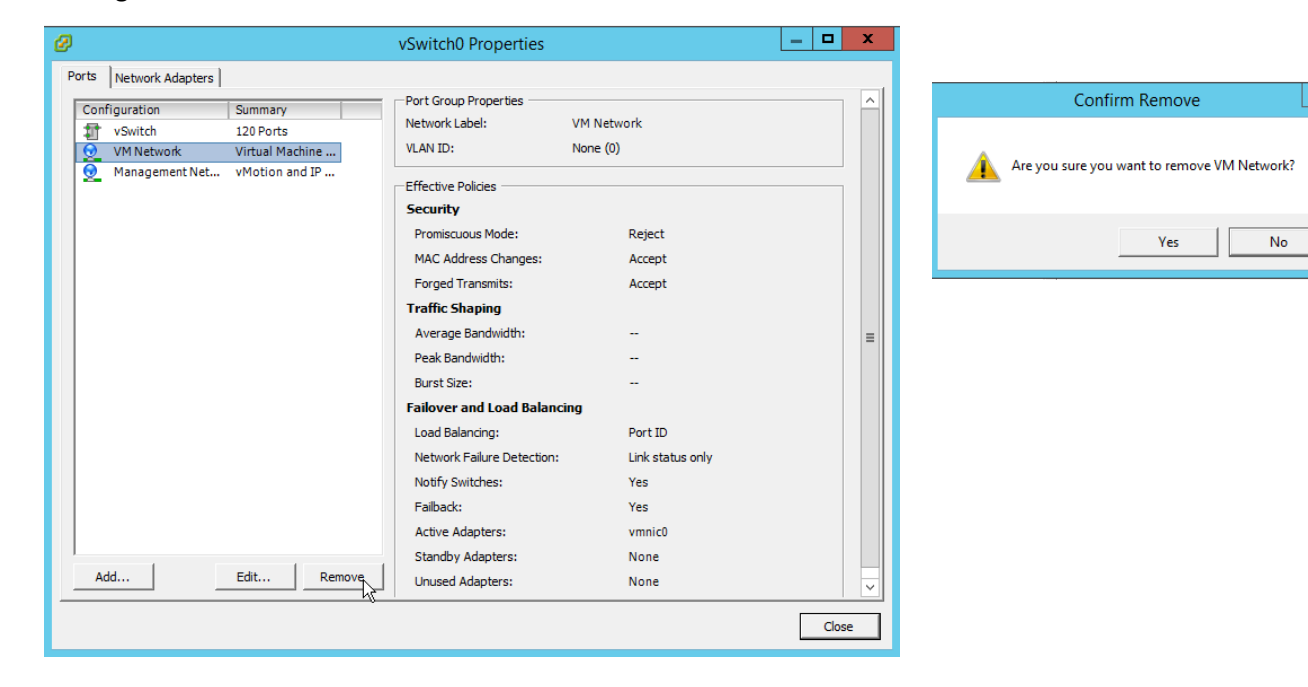

Setup vSphere 6 Cluster with PetaSAN datastores

х

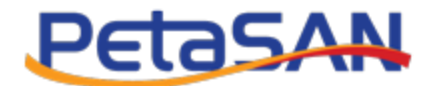

Our Management interface should look like this:

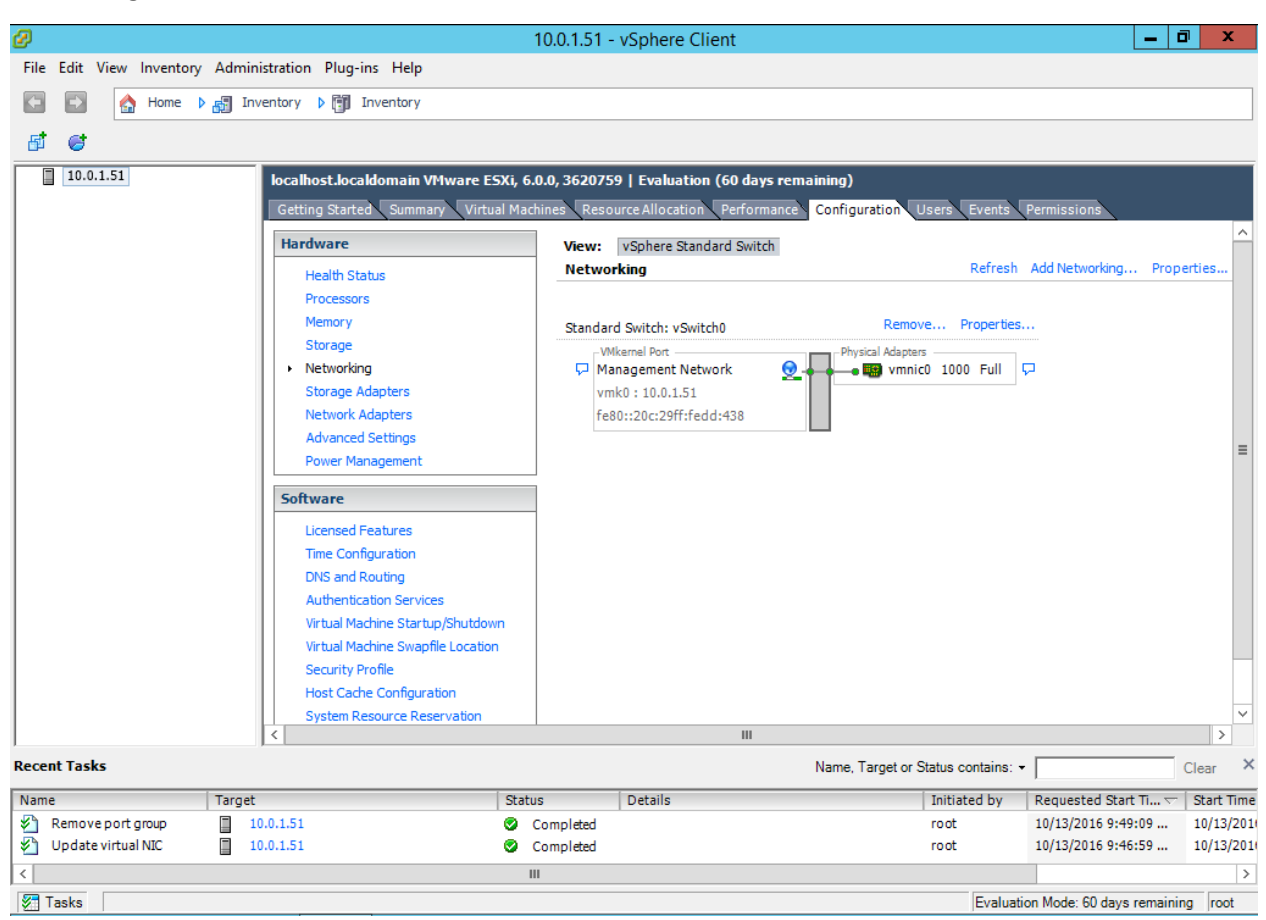

## 3.3 ESXi-1 iSCSI 1 Network

We will now add the iSCSI 1 network on another network interface, click on "Add Networking..."

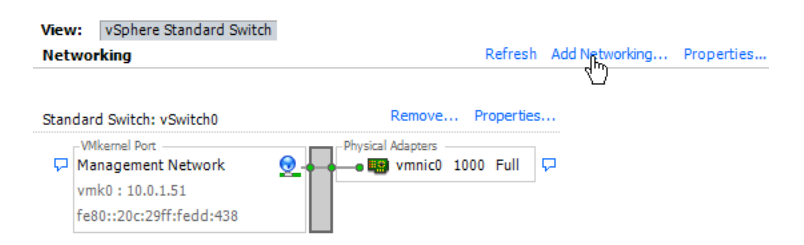

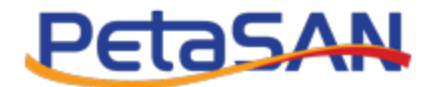

#### Select "VMkernel"

| Ø                                                                   | Add Network Wizard                                                                                                    |  |
|---------------------------------------------------------------------|----------------------------------------------------------------------------------------------------|--|
| Connection Type<br>Networking hardware car                          | n be partitioned to accommodate each service that requires connectivity.                                                                                                    |  |
| Connection Type<br>Network Access<br>Connection Settings<br>Summary | Connection Types          Virtual Machine         Add a labeled network to handle virtual machine network traffic.         Virkernel         The VMkernel TCP/IP stack handles traffic for the following ESXi services: vSphere vMotion, iSCSI, NFS, and host management. |  |
|                                                                     | ≤ Back Next ≥ Cancel                                                                                                    |  |

#### Select the "vmnic1" interface (our second interface card)

| Ø                                                                   | Add Network                                                                                                    | Wizard                                                                                                    |                                                                                                    | _ <b>D</b> X   |
|---------------------------------------------------------------------|----------------------------------------------------------------------------------------------------|----------------------------------------------------------------------------------------------------|----------------------------------------------------------------------------------------------------|----------------|
| VMkernel - Network Acc<br>The VMkernel reaches r                    | <b>ess</b><br>eetworks through uplink adapters attached to vSpho                                                                                                    | ere standard sw                                                                                                    | vitches.                                                                                                    |                |
| Connection Type<br>Network Access<br>Connection Settings<br>Summary | Select which vSphere standard switch will hand<br>vSphere standard switch using the unclaimed no<br>Create a vSphere standard switch<br>Intel Corporation 82545EM Gigabit<br>Vmic1<br>Vmic2<br>Use vSwitch0<br>Intel Corporation 82545EM Gigabit | e the network t<br>etwork adapters<br>Speed<br>Ethernet Cor<br>1000 Full<br>1000 Full<br>1000 Full<br>Speed<br>Ethernet Cor | raffic for this connection. You may als<br>slisted below.<br>Networks<br>ntroller (Copper)<br>None<br>None<br>None<br>None<br>Networks<br>ntroller (Copper) | o create a new |
|                                                                     | Preview:                                                                                                    | 1000 Full<br>-Physical Adapter<br>• 📷 vmnic                                                                                 | 10.0.1.1-10.0.1.254                                                                                                    |                |
|                                                                     |                                                                                                    |                                                                                                    | <u>≤</u> Back Next ≥                                                                                                    | Cancel         |

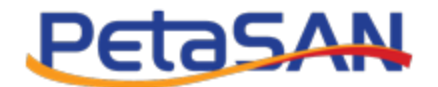

Name the new network "iSCSI 1", leave the checkboxes unchecked

| Add Network Wizard                                                                                                    |                                                                |                                                                                                    |          |  |
|----------------------------------------------------------------------------------------------------|----------------------------------------------------------------|----------------------------------------------------------------------------------------------------|----------|--|
| VMkernel - Connection Settings<br>Use network labels to identify VMkernel connections while managing your hosts and datacenters. |                                                                |                                                                                                    |          |  |
| Connection Type<br>Network Access<br>Connection Settings<br>IP Settings<br>Summary                                               | Port Group Properties<br>Network Label:<br>VLAN ID (Optional): | SCSI 1<br>None (0)<br>Use this port group for vMotion<br>Use this port group for Fault Tolerance logging<br>Use this port group for management traffic |          |  |
|                                                                                                    | Network Type:                                                  | IP (Default)                                                                                                    | ]        |  |
|                                                                                                    | ISCSI 1                                                        | Physical Adapters                                                                                                    |          |  |
|                                                                                                    |                                                                | Back Next ;                                                                                                    | ≥ Cancel |  |

Input the iSCSI 1 IP address for ESXi-1 which is 10.0.2.51

| Ø                                                                                  | Add Network Wizard                                                                                                    | _ 🗆 🗙  |
|------------------------------------------------------------------------------------|----------------------------------------------------------------------------------------------------|--------|
| VMkernel - IP Connection<br>Specify VMkernel IP settin                             | Settings<br>ngs                                                                                                    |        |
| Connection Type<br>Network Access<br>Connection Settings<br>JP Settings<br>Summary | C Obtain IP settings automatically C Use the following IP settings: IP Address: IP Address: IP Address: IP Address: ID . 0 . 2 . 51 Subnet Mask: ISS: 255 . 255 . 0 VMkernel Default Gateway: I0 . 0 . 1 . 1 Edit Preview: Preview: Previe |        |
|                                                                                    |                                                                                                    |        |
|                                                                                    | ≤ Back Next ≥                                                                                                    | Cancel |

![](_page_9_Picture_0.jpeg)

## 3.4 ESXi-1 iSCSI 2 Network

Similarly add a new network for our iSCSI 2, select a "VMkernel" connection type then select "vmnic2" interface

| Ø                                              | Add Network                                                                                        | Wizard                         |                                                             |             | x        |
|------------------------------------------------|----------------------------------------------------------------------------------------------------|--------------------------------|-------------------------------------------------------------|-------------|----------|
| VMkernel - Network Acc<br>The VMkernel reaches | cess<br>networks through uplink adapters attached to vSphe                                         | re standard sw                 | vitches.                                                    |             |          |
| Connection Type<br>Network Access              | Select which vSphere standard switch will handle<br>vSphere standard switch using the unclaimed ne | the network t<br>twork adapter | raffic for this connection. You may also c<br>listed below. | reate a new |          |
| Summary                                        | Create a vSphere standard switch                                                                   | Speed                          | Networks                                                    |             | <u>^</u> |
| ourmary.                                       | Intel Corporation 82545EM Gigabit                                                                  | Ethernet Co                    | ntroller (Copper)                                           |             |          |
|                                                | Vmnic2                                                                                             | 1000 Full                      | None                                                        |             |          |
|                                                | 🖂 🛄 vmnic3                                                                                         | 1000 Full                      | None                                                        |             | _        |
|                                                | O lise vSwitch0                                                                                    | Sneed                          | Networks                                                    |             | =        |
|                                                | Intel Corporation 82545EM Gigabit                                                                  | Ethernet Co                    | atroller (Copper)                                           |             |          |
|                                                | vmnic0                                                                                             | 1000 Full                      | 10.0.1.1-10.0.1.254                                         |             |          |
|                                                |                                                                                                    | a 1                            |                                                             |             |          |
|                                                | Use vswitch1                                                                                       | Speed<br>Ethornot Cor          | Networks                                                    |             | $\sim$   |
|                                                |                                                                                                    | Luiemer co                     | Itroller (Cobber)                                           |             |          |
|                                                | Preview:                                                                                           |                                |                                                             |             |          |
|                                                | VMkernel                                                                                           | Physical Adapters              | 2                                                           |             |          |
|                                                |                                                                                                    |                                | -                                                           |             |          |
|                                                |                                                                                                    |                                |                                                             |             |          |
|                                                |                                                                                                    |                                |                                                             |             |          |
|                                                |                                                                                                    |                                |                                                             |             |          |
|                                                |                                                                                                    |                                |                                                             |             |          |
|                                                |                                                                                                    |                                |                                                             |             |          |
|                                                |                                                                                                    |                                |                                                             |             |          |
|                                                |                                                                                                    |                                |                                                             |             |          |
|                                                |                                                                                                    |                                | < Back Next >                                               | Cano        | el 1     |
|                                                |                                                                                                    |                                |                                                             |             |          |

Name the new network "iSCSI 2", leave the checkboxes unchecked

| Ø                                                                                  | Add Network Wizard                                                              |                                                                                                    |           |  |
|------------------------------------------------------------------------------------|---------------------------------------------------------------------------------|----------------------------------------------------------------------------------------------------|-----------|--|
| VMkernel - Connection S<br>Use network labels to id                                | ettings<br>lentify VMkernel connections while r                                 | managing your hosts and datacenters.                                                                                                    |           |  |
| Connection Type<br>Network Access<br>Connection Settings<br>IP Settings<br>Summary | Port Group Properties<br>Network Label:<br>VLAN ID (Optional):<br>Network Type: | ISCSI 2<br>None (0)<br>Use this port group for VMotion<br>Use this port group for Fault Tolerance logging<br>Use this port group for management traffic |           |  |
|                                                                                    | UMkernel Port                                                                   | Physical Adapters                                                                                                    | - Canal ( |  |
|                                                                                    |                                                                                 |                                                                                                    | 2 Cancel  |  |

![](_page_10_Picture_0.jpeg)

Input the iSCSI 1 IP address for ESXi-1 which is 10.0.3.51

| Ø                                                                                 | Add Network Wizard                                                                                                    | _ <b>D</b> X  |  |  |  |  |  |
|-----------------------------------------------------------------------------------|----------------------------------------------------------------------------------------------------|---------------|--|--|--|--|--|
| VMkernel - IP Connectio<br>Specify VMkernel IP set                                | VMkernel - IP Connection Settings<br>Speafy VMkernel IP settings                                                                                                    |               |  |  |  |  |  |
| Connection Type<br>Network Access<br>□ Connection Settings<br>Settings<br>Summary | C       Obtain IP settings automatically         IP       Address:         IP Address:       10 . 0 . 3 . 51         Subnet Mask:       255 . 255 . 0         VMkernel Default Gateway:       10 . 0 . 1 . 1         Preview:       10 . 0 . 1 . 1         Preview:       ISCS i 2         10.0.3.51       Image: Physical Adapters | Edt           |  |  |  |  |  |
|                                                                                   | ≤Back                                                                                                    | Next ≥ Cancel |  |  |  |  |  |

#### 3.5 ESXi-1 VM Network

We will now add the VM Network, this is the network that carries VM traffic. For the connection type select "Virtual Machines".

| Ø                                                                   | Add Network Wizard                                                     | -       |      | x  |
|---------------------------------------------------------------------|------------------------------------------------------------------------|---------|------|----|
| Connection Type<br>Networking hardware can                          | be partitioned to accommodate each service that requires connectivity. |         |      |    |
| Connection Type<br>Network Access<br>Connection Settings<br>Summary | Connection Types                                                       | ;, NFS, |      |    |
|                                                                     | ≤Back Next ≥                                                           |         | Canc | el |

![](_page_11_Picture_0.jpeg)

#### Select the "vmnic3" interface (our fourth interface card)

| Ø                                                        | Add Network                                                                                       | Wizard                          |                                                           | _ 🗆 X           |
|----------------------------------------------------------|---------------------------------------------------------------------------------------------------|---------------------------------|-----------------------------------------------------------|-----------------|
| Virtual Machines - Netw<br>Virtual machines reach        | ork Access<br>networks through uplink adapters attached to vSph                                   | ere standard sv                 | witches.                                                  |                 |
| Connection Type<br>Network Access<br>Connection Settings | Select which vSphere standard switch will handle<br>vSphere standard switch using the undaimed ne | the network t<br>twork adapters | traffic for this connection. You may a<br>s listed below. | so create a new |
| Summary                                                  | Intel Corporation 82545EM Gigabit                                                                 | Ethernet Cor<br>1000 Full       | ntroller (Copper)<br>None                                 |                 |
|                                                          | C Use vSwitch0<br>Intel Corporation 82545EM Gigabit                                               | Speed<br>Ethernet Cor           | Networks<br>ntroller (Copper)                             | =               |
|                                                          | wmic0      Use vSwitch1                                                                           | 1000 Full                       | 10.0.1.1-10.0.1.254                                       |                 |
|                                                          | Intel Corporation 82545EM Gigabit                                                                 | Ethernet Con<br>1000 Full       | ntroller (Copper)<br>None                                 | ~               |
|                                                          | Preview:                                                                                          | Physical Adapter                | s                                                         |                 |
|                                                          | VM Network                                                                                        | 🗕 🔛 vmnic                       | 3                                                         |                 |
|                                                          |                                                                                                   |                                 |                                                           |                 |
|                                                          |                                                                                                   |                                 |                                                           |                 |
|                                                          |                                                                                                   |                                 |                                                           |                 |
| <u>,</u>                                                 | 1                                                                                                 |                                 | <u>≤</u> Back Next                                        | ≥ Cancel        |

#### Name the new network "VM Network"

| Ø                                                                                                    | Add Network Wizard                                                                                                    | _ 🗆 🗙        |  |  |  |  |
|----------------------------------------------------------------------------------------------------|----------------------------------------------------------------------------------------------------|--------------|--|--|--|--|
| Virtual Machines - Connection Settings<br>Use network labels to identify migration compatible connections common to two or more hosts. |                                                                                                    |              |  |  |  |  |
| Connection Type<br>Network Access<br>Connection Settings<br>Summary                                                                    | Port Group Properties Network Label: VM Network VLAN ID (Optional): None (0)  Preview:  VM Network  VM Network  VM Network  VM Network  VM Network |              |  |  |  |  |
|                                                                                                    | ≤Back                                                                                                    | ext ≥ Cancel |  |  |  |  |

Page **11** of **33** 

![](_page_12_Picture_0.jpeg)

#### 3.6 ESXi-1 vMotion Network

We will configure our vMotion network to co-exist with the VM network, on our fourth switch"vSwich3" click "Properties...".

![](_page_12_Picture_3.jpeg)

In the "Ports" tab click "Add ... "

| Ø                            | vSwitch3 Properties                |                  | _ <b>D</b> X |
|------------------------------|------------------------------------|------------------|--------------|
| Ports Network Adapters       |                                    |                  |              |
| Configuration Summary        | vSphere Standard Switch Properties |                  | <b>^</b>     |
| T vSwitch 120 Ports          | Number of Ports:                   | 120              |              |
| 👳 VM Network Virtual Machine |                                    |                  |              |
|                              | Advanced Properties                |                  |              |
|                              | MTU:                               | 1500             |              |
|                              | Default Policies                   |                  |              |
|                              | Security                           |                  |              |
|                              | Promiscuous Mode:                  | Reject           |              |
|                              | MAC Address Changes:               | Accept           | =            |
|                              | Forged Transmits:                  | Accept           |              |
|                              | Traffic Shaping                    |                  |              |
|                              | Average Bandwidth:                 |                  |              |
|                              | Peak Bandwidth:                    |                  |              |
|                              | Burst Size:                        |                  |              |
|                              | Failover and Load Balancing        |                  |              |
|                              | Load Balancing:                    | Port ID          |              |
|                              | Network Failure Detection:         | Link status only |              |
|                              | Notify Switches:                   | Yes              |              |
|                              | Failback:                          | Yes              |              |
| Add                          | Active Adapters:                   | vmnic3           | ✓            |
|                              |                                    |                  | Close        |
|                              |                                    |                  |              |

![](_page_13_Picture_0.jpeg)

#### Select "VMkernel"

| Ø                                                 | Add Network Wizard                                                                                                    |  |
|---------------------------------------------------|----------------------------------------------------------------------------------------------------|--|
| Connection Type<br>Networking hardware car        | n be partitioned to accommodate each service that requires connectivity.                                                                                                    |  |
| Connection Type<br>Connection Settings<br>Summary | Connection Types<br>Virtual Machine<br>Add a labeled network to handle virtual machine network traffic.<br>VMkernel<br>The VMkernel TCP/IP stack handles traffic for the following ESXI services: vSphere vMotion, iSCSI, NFS,<br>and host management. |  |
|                                                   | ≤Back Next ≥ Cancel                                                                                                    |  |

Name the network "vMotion", this time select the checkbox for "use this port group for vMotion"

| Ø                                                                | Add Netw                                                                            | ork Wizard                                                                                                    | _ <b>D</b> X |
|------------------------------------------------------------------|-------------------------------------------------------------------------------------|----------------------------------------------------------------------------------------------------|--------------|
| VMkernel - Connection Se<br>Use network labels to ide            | ttings<br>htify VMkernel connections while managing yo                              | ur hosts and datacenters.                                                                                                    |              |
| Connection Type<br>Connection Settings<br>IP Settings<br>Summary | Port Group Properties Network Label: VLAN ID (Optional): Nor Nor Network Type: IP ( | Ition<br>Ition<br>Ise (0)<br>Use this port group for VMotion<br>Use this port group for Fault Tolerance logging<br>Use this port group for management traffic<br>Default) |              |
|                                                                  | Preview:<br>VMkemel Port<br>vMotion<br>Virtual Machine Port Group<br>VM Network     | Physical Adapters                                                                                                    |              |
|                                                                  |                                                                                     | ≤Back Next                                                                                                    | ≥ Cancel     |

![](_page_14_Picture_0.jpeg)

Input the vMotion IP address for ESXi-1 which is 10.0.6.51

| Ø                                                                | Add Network Wizard                                                                                                    | _ 🗆 X  |
|------------------------------------------------------------------|----------------------------------------------------------------------------------------------------|--------|
| VMkernel - IP Connection<br>Specify VMkernel IP set              | on Settings<br>ttings                                                                                                    |        |
| Connection Type<br>Connection Settings<br>IP Settings<br>Summary | C       Obtain IP settings automatically         IP Address:       10.0.6.51         Subnet Mask:       255.255.255.0         VMkernel Default Gateway:       10.0.1.1         Edit |        |
| <u>.</u>                                                         | <u>≤</u> Back Next≥                                                                                                    | Cancel |

# 3.7 ESXi-1 Review network configuration

We are done , our network should be as follows:

|                                  |                        | vSphere Standard Switch                                                                                     | View:                                 |
|----------------------------------|------------------------|----------------------------------------------------------------------------------------------------|---------------------------------------|
| efresh Add Networking Properties | Refres                 | orking                                                                                                    | Netwo                                 |
| perties                          | Remove Propertie       | ard Switch: vSwitch0                                                                                        | Standar                               |
|                                  | - Physical Adapters    | Mkernel Port                                                                                                | _ VM                                  |
| Full 🖓                           | 🔸 🕳 🔛 vmnic0 1000 Full | lanagement Network 🛛 👳 🧍                                                                                    | 🖓 Ma                                  |
|                                  |                        | mk0:10.0.1.51                                                                                               | vm                                    |
|                                  |                        | e80::20c:29ff:fedd:438                                                                                      | fe8                                   |
|                                  | _                      | L                                                                                                    |                                       |
| perties                          | Remove Propertie       | ard Switch: vSwitch1                                                                                        | Standar                               |
|                                  | Physical Adapters      | Mkernel Port                                                                                                | VM                                    |
| Full 🖓                           | 🛶 🕳 🔛 vmnic1 1000 Full | SCSI 1 😥 🔶                                                                                                  | 🖓 iSC                                 |
|                                  |                        | mk1:10.0.2.51                                                                                               | vm                                    |
| operties                         | Remove Propertie       | ard Switch: vSwitch?                                                                                        | Standar                               |
|                                  | Physical Adaptage      | Mkamal Datt                                                                                                 | VM                                    |
| Full 🖵                           | vmnic2 1000 Full       | SCSI 2                                                                                                    | ISC ISC                               |
|                                  |                        | mk2 : 10.0.3.51                                                                                             | VIII                                  |
|                                  |                        |                                                                                                    | ***                                   |
| operties                         | Remove Propertie       | rd Switch: vSwitch3                                                                                         | Standar                               |
|                                  | - Physical Adapters    | firtual Machine Port Group                                                                                  | ⊢Vir                                  |
| Full 🖓                           | 🔸 🕳 🔛 vmnic3 1000 Full | M Network 👳 🔶                                                                                               | 🖓 VM                                  |
|                                  | L                      | Mkernel Port                                                                                                | VM                                    |
|                                  | H                      | Motion 🧕                                                                                                    | VM 🖓                                  |
|                                  |                        | mk3 : 10.0.6.51                                                                                             | vm                                    |
| perties<br>Full 다                | Remove Propertie       | Ind Switch: vSwitch3<br>Intual Machine Port Group<br>M Network<br>Mkernel Port<br>Motion<br>mk3 : 10.0.6.51 | Standar<br>VM<br>VM<br>VM<br>vM<br>vm |

# PetasAN

## 3.8 ESXi-1 Management network NIC Teaming (Optional)

VMware recommends teaming the interface used for the Management network when setting up a High Availability cluster. This is optional but if we do not do it, it will give us a warning when setting up the HA cluster. To do this, open the "vSwitch0" properties and go to the "Network Adapters" tab, click "Add..."

|                       | vSwitch0 Pr                                                                          | operties 📃 🗕 🗖 🗙                                                                                                    |
|-----------------------|--------------------------------------------------------------------------------------|----------------------------------------------------------------------------------------------------|
| orts Network Adapters |                                                                                      |                                                                                                    |
| NetworkAdapter        | Speed         Observed IP ranges           1000 Full         0.0.0.1-255.255.255.254 | Adapter Details         Intel Corporation 82545EM Gigabit Ethernet Controller (Cop         Name:       vmnic0         Location:       PCI 0000:02:01.0         Driver:       e 1000         Status       Connected         Configured Speed, Duplex:       Auto negotiate         Actual Speed, Duplex:       1000 Mb, Full Duplex         iSCSI Port Binding:       Disabled         Networks:       0.0.0.1-255.255.255.254 |
| Add                   | Edit Remove                                                                          |                                                                                                    |
|                       |                                                                                      | Close                                                                                                    |

Select a standby nic interface to use

|                                               | Add /                                                                         | Adapter Wiza                                                   | rd 🔄                                                                        |                   |
|-----------------------------------------------|-------------------------------------------------------------------------------|----------------------------------------------------------------|-----------------------------------------------------------------------------|-------------------|
| Adapter Select<br>New adapter<br>vSphere stan | <b>ion</b><br>s may be taken from a pool of u<br>dard switch.                 | unused ones, or tra                                            | nsferred from an existing                                                   |                   |
| Adapter<br>NIC Order<br>Summary               | Select one or more adap<br>attached to another vSp<br>standard switch and ado | oters from the follow<br>here standard swi<br>ded to this one. | ving list. If you select an adapter<br>.ch, it will be removed from that v: | that is<br>Sphere |
|                                               | Name                                                                          | Speed                                                          | Network                                                                     |                   |
|                                               | Unclaimed Adapters                                                            |                                                                | 1                                                                           |                   |
|                                               | Intel Corporation 8                                                           | 2545EM Gigabit                                                 | Ethernet Controller (Copper)                                                |                   |
|                                               | 🗹 📟 vmnic4                                                                    | 1000 Full                                                      | None                                                                        |                   |
|                                               | vSwitch1 Adapters                                                             |                                                                |                                                                             |                   |
|                                               | Intel Corporation 8                                                           | 2545EM Gigabit                                                 | Ethernet Controller (Copper)                                                |                   |
|                                               | vmnic1                                                                        | 1000 Full                                                      | None                                                                        |                   |
|                                               | vSwitch2 Adapters                                                             |                                                                |                                                                             |                   |
|                                               | Intel Corporation 8                                                           | 2545EM Gigabit                                                 | Ethernet Controller (Copper)                                                |                   |
|                                               | vmnic2                                                                        | 1000 Full                                                      | None                                                                        |                   |
|                                               | vSwitch3 Adapters                                                             |                                                                |                                                                             |                   |
|                                               | Intel Corporation 8                                                           | 2545EM Gigabit                                                 | Ethernet Controller (Copper)                                                |                   |
|                                               | vmnic3                                                                        | 1000 Full                                                      | None                                                                        |                   |
|                                               |                                                                               |                                                                | ≤Back Next ≥                                                                | Cancel            |

![](_page_16_Picture_0.jpeg)

Move the interface down to set it up as standby

| Ø                                                                                                    | Add Adapter Wizard                                                                                                    |           |                            |           |  |  |  |  |
|----------------------------------------------------------------------------------------------------|----------------------------------------------------------------------------------------------------|-----------|----------------------------|-----------|--|--|--|--|
| Failover Order<br>New adapters will carry traffic for the vSphere standard switch and its port groups unless<br>specified otherwise. |                                                                                                    |           |                            |           |  |  |  |  |
| Adapter<br>NIC Order<br>Summary                                                                                                    | L         Policy Failover Order:           der         Select active and standby adapters for this port group. During a failover, standby adapters activate in the order specified below. |           |                            |           |  |  |  |  |
|                                                                                                    | Configuration                                                                                                    |           | Summary                    | -         |  |  |  |  |
|                                                                                                    | vSwitch                                                                                                    |           | 128 Ports                  |           |  |  |  |  |
|                                                                                                    | Management N                                                                                                    | etwork    | vMotion and IP StoragePort |           |  |  |  |  |
|                                                                                                    | Name                                                                                                    | Speed     | Networks                   | Move Up   |  |  |  |  |
|                                                                                                    | Active Adapte                                                                                                    | rs        |                            | Mayo Dawn |  |  |  |  |
|                                                                                                    | Standby Adapt                                                                                                    | 1000 Full | 10.0.1.1-10.0.1.63         |           |  |  |  |  |
|                                                                                                    | wmic4                                                                                                    | 1000 Full | None                       |           |  |  |  |  |
|                                                                                                    |                                                                                                    |           |                            |           |  |  |  |  |
|                                                                                                    |                                                                                                    |           |                            |           |  |  |  |  |

That is it, our network setup for ESXi-1 should look like this:

![](_page_16_Figure_4.jpeg)

![](_page_17_Picture_0.jpeg)

### 3.9 ESXi-2 Network setup

Setting up our ESXi-2 node follows the same above steps, the only difference is the ip address ending in 52 rather than 51.

| View:                | vSphere Standard Switch                                                        |                                       |
|----------------------|--------------------------------------------------------------------------------|---------------------------------------|
| Netwo                | rking                                                                          | Refresh Add Networking Properties     |
| Standa               | rd Switch: vSwitch0                                                            | Remove Properties                     |
| VI<br>Mi<br>vn<br>fe | Mkernel Port<br>anagement Network<br>nk0 : 10.0.1.52<br>80::20c:29ff:fe30:4d1e | Physical Adapters                     |
| Standa               | rd Switch: vSwitch1                                                            | Remove Properties                     |
| ⊽<br>IS<br>vn        | Mkernel Port<br>CSI 1                                                          | Physical Adapters wmnic1 1000 Full    |
| Standa               | rd Switch: vSwitch2                                                            | Remove Properties                     |
| ⊽<br>Vi<br>Vn        | Mkernel Port<br>CSSI 2<br>nk2 : 10.0.3.52                                      | Physical Adapters<br>wmnic2 1000 Full |
| Standa               | rd Switch: vSwitch3                                                            | Remove Properties                     |
|                      | rtual Machine Port Group                                                       | Physical Adapters                     |
| √N<br>∇<br>VN<br>vn  | Mkernel Port<br><b>10tion</b> .<br>nk3 : 10.0.6.52                             |                                       |

#### 3.10 Alternative network configurations

Obviously there are many different ways to setup our network. The one presented is chosen for clarity. In some deployments it may be more compact to use 3 or 2 vSwitches. As far as PetaSAN is concerned, the 2 iSCSI subnets must be on 2 separate physical networks.

![](_page_18_Picture_0.jpeg)

# 4.Storage Setup

## 4.1 PetaSAN disk creation

Create a 50 TB disk with 4 active paths in PetaSAN for use as an ESXi datastore.

| ld Disk                |              |            |                 |                         |               | ₩ N     | lanage Disk > 🖨 Add |
|------------------------|--------------|------------|-----------------|-------------------------|---------------|---------|---------------------|
| Disk Name *:           |              |            |                 | Password Au             | uthentication |         |                     |
| VM Datastore           |              |            |                 | Yes                     | No            |         |                     |
| 1 GB                   |              |            | 50 TE           | Client ACL :            |               |         |                     |
|                        |              |            | Ш               | <ul> <li>All</li> </ul> | IQN(s)        |         |                     |
| Size                   |              |            |                 |                         |               |         |                     |
| 50                     |              |            | ТВ              |                         |               |         |                     |
| Active Paths           |              |            |                 |                         |               |         |                     |
| 4                      |              |            |                 |                         |               |         |                     |
| iSCSI Subnet *:        |              |            |                 |                         |               |         |                     |
| Both •                 |              |            |                 |                         |               |         |                     |
| Auto assign IP address |              |            |                 |                         |               |         |                     |
| Yes No                 |              |            |                 |                         |               |         |                     |
|                        |              |            |                 |                         |               |         |                     |
|                        |              |            |                 |                         |               |         | Cancel Subm         |
|                        |              |            |                 |                         |               |         |                     |
| sk List                |              |            |                 |                         |               | 1       | 🗄 Manage Disk 🚿 🔳   |
| ow 10 v entries        |              |            |                 |                         |               | Search: |                     |
| isk Id ↓≟ Size ↓↑      | Name 1       | Created    | ↓† IQN          |                         | Active Paths  | Status  | Action              |
| 0001 50 TB             | VM Datastore | 2016-10-09 | iqn.2016-05.cor | n.petasan:00001         | 4             | Started |                     |
|                        |              |            |                 |                         |               |         |                     |

View the path details for the disk; it is enough to take note of the first ip, which we will later connect to

| Active Paths | Х             |
|--------------|---------------|
| Disk 00001   |               |
| IP           | Assigned Node |
| 10.0.2.100   | ps-node-02    |
| 10.0.2.101   | ps-node-03    |
| 10.0.3.100   | ps-node-04    |
| 10.0.3.101   | ps-node-01    |
| Close        |               |

![](_page_19_Picture_0.jpeg)

#### 4.2 ESXi-1 Storage Adapter

#### 4.2.1 Adding the iSCSI Adapter

In vSphere Client, connect to ESXi-1, go to "Configuration" -> "Storage Adapter" and click "Add..."

![](_page_19_Figure_4.jpeg)

#### Confirm the message box

![](_page_19_Picture_6.jpeg)

![](_page_20_Picture_0.jpeg)

The iSCSI Software Adapter should be added to the list (in some cases, if it does not appear, reboot your ESXi server). Right click on it and select "Properties..."

| Ø                            |                                      | 10.0.1.51 - v     | Sphere Client       |                        |                       |                   | - 0          | x        |
|------------------------------|--------------------------------------|-------------------|---------------------|------------------------|-----------------------|-------------------|--------------|----------|
| File Edit View Inventory Adr | ninistration Plug-ins Help           |                   |                     |                        |                       |                   |              |          |
| 🔄 💽 🏠 Home 🕨 🚮               | Inventory 🕨 🗊 Inventory              |                   |                     |                        |                       |                   |              |          |
|                              |                                      |                   |                     |                        |                       |                   |              |          |
|                              |                                      |                   |                     |                        |                       |                   |              |          |
| 10.0.1.51                    | localhost.localdomain VMware ESX     | i, 6.0.0, 3620759 | Evaluation (60 da   | ys remaining)          |                       |                   |              |          |
|                              | Getting Started Summary Virtual      | Machines Resource | e Allocation Perfor | mance Configuration    | Users Events F        | Permissions       | escan All    |          |
|                              | Hardware                             | Device            | apters              | Tupa                   |                       | Refresh Re        | .acuit Airri | — Â      |
|                              | Health Status                        | iSCSI Soft        | vare Adapter        | Туре                   | VVVVIN                |                   |              | -        |
|                              | Processors                           | 🕝 vmht            | a33                 | iSCSI                  | ign.1998              |                   | d1ae-82bb-   | -5a      |
|                              | Storage                              | PIIX4 for         | 30TX/440BX/MX       | IDE Controller         | Re                    | scan              |              | _        |
|                              | Networking                           | S vmhb            | a0                  | Block SCSI             | Pro                   | operties          |              |          |
|                              | <ul> <li>Storage Adapters</li> </ul> | C vmhb            | a32                 | Block SCSI             | Re                    | move              |              |          |
|                              | Network Adapters                     | 55C1050 F         |                     | SCST                   |                       |                   |              |          |
|                              | Advanced Settings                    |                   |                     |                        |                       |                   |              |          |
|                              | Power Management                     | <                 |                     | III                    |                       |                   |              | > ≡      |
|                              | Software                             | Details           |                     |                        |                       |                   |              | _        |
|                              | Licensed Features                    | vmhba:            | 3                   |                        |                       | Pr                | operties     |          |
|                              | Time Configuration                   | Model:            | iSCSI 5             | Goftware Adapter       |                       |                   |              |          |
|                              | DNS and Routing                      | ISCSI N           | ame: iqn. 19        | 98-01.com.vmware:57fd5 | 5c27-d1ae-82bb-5a6c   | -000c29dd0438-45  | i1d4373      |          |
|                              | Authentication Services              | Connec            | ted Targets: 0      | Devices: 0             | Paths: 0              |                   |              |          |
|                              | Virtual Machine Startup/Shutdown     | 16                | Daviana Datha       |                        |                       |                   |              |          |
|                              | Security Profile                     | view.             | Paulis Paulis       |                        |                       |                   |              | -        |
|                              | Host Cache Configuration             | Name              |                     | Runtime Name           | e Operational         | State LUN         | Туре         |          |
|                              | System Resource Reservation          | <                 | 111                 |                        |                       |                   | >            |          |
|                              | <                                    |                   | III                 |                        |                       |                   |              | >        |
| Recent Tasks                 | ,,                                   |                   |                     | Name, Target o         | or Status contains: • |                   | Clea         | ar ×     |
| Name Targ                    | get S                                | Status            | etails              |                        | Initiated by          | Requested Start   | Ti 🖙   St    | art Time |
|                              |                                      |                   |                     |                        |                       |                   |              |          |
|                              |                                      |                   |                     |                        |                       |                   |              |          |
| <                            |                                      | Ш                 |                     |                        |                       |                   |              | >        |
| Tasks                        |                                      |                   |                     |                        | Evaluatio             | n Mode: 60 days n | emaining     | root     |

The "iSCSI Initiator Properties" dialog appears, select "Configure..."

| 🤣 iS                          | CSI Initiator (vmhba33) Properties                              |
|-------------------------------|-----------------------------------------------------------------|
| General Network Configuration | h   Dynamic Discovery   Static Discovery                        |
| Name:<br>Alias:               | iqn.1998-01.com.vmware:57ffb528-94d8-92a8-b79f-000c29dd0438-256 |
| Target discovery methods:     | Send Targets, Static Target                                     |
| Software Initiator Properties |                                                                 |
| Status:                       | Enabled                                                         |
|                               |                                                                 |
| Advanced                      | . Configure                                                     |
|                               | Close                                                           |

![](_page_21_Picture_0.jpeg)

Specify the iSCSI Initiator name to identify the ESXi-1 server

| 🕗 General Properties 🗙                                                      |
|-----------------------------------------------------------------------------|
| iSCSI Properties<br>iSCSI Name: qn. 1998-01.com.vmware:esx1<br>iSCSI Alias: |
| Status Enabled                                                              |
| OK Cancel                                                                   |

Go to the "Network Configuration" tab, Click "Add..."

| Ø                       | iSCSI Initiator (vmhba         | a33) Properties   | _ <b>□</b> ×   |
|-------------------------|--------------------------------|-------------------|----------------|
| General Network Conf    | iguration Dynamic Discovery St | atic Discovery    |                |
| VMkernel Port Bindings  | :                              |                   |                |
| Port Group              | VMkernel Adapter               | Port Group Policy | Path Status    |
|                         |                                |                   |                |
|                         |                                |                   |                |
| <                       | Ш                              |                   | >              |
|                         |                                | <u>A</u> dd       | <u>R</u> emove |
| VMkernel Port Binding I | Details:                       |                   |                |
|                         |                                |                   |                |
|                         |                                |                   |                |
|                         |                                |                   |                |
|                         |                                |                   |                |
|                         |                                |                   |                |
|                         |                                |                   |                |
|                         |                                |                   |                |
|                         |                                |                   |                |
|                         |                                |                   |                |
|                         |                                |                   |                |
|                         |                                |                   | Close          |

![](_page_22_Picture_0.jpeg)

We need to identify which networks are to be used by the iSCSI adapter, select iSCSI 1 and click "OK"

| Only VMkernel adapte     Ohy VMkernel adapte                                                                                     | Bind with VI | Mkernel Network A      | Adapter ×                      |  |  |  |  |  |  |  |
|----------------------------------------------------------------------------------------------------|--------------|------------------------|--------------------------------|--|--|--|--|--|--|--|
| If a targeted VMkernel adapter is not listed, go to Host > Configuration > Networking to update<br>its effective teaming policy. |              |                        |                                |  |  |  |  |  |  |  |
| Select VMkernel adapter to bind with the iSCSI adapter:                                                                          |              |                        |                                |  |  |  |  |  |  |  |
| Port Group VMkernel Adapter Physical Adapter                                                                                     |              |                        |                                |  |  |  |  |  |  |  |
| iSCSI 1 (vSwitch1)                                                                                                    |              | vmk1                   | vmnic1 (1000, Full)            |  |  |  |  |  |  |  |
| iSCSi 2 (vSwitch2)                                                                                                    |              | vmk2                   | vmnic2 (1000, Full)            |  |  |  |  |  |  |  |
| 👰 vMotion (vSwitch3)                                                                                                    |              | vmk3                   | vmnic3 (1000, Full)            |  |  |  |  |  |  |  |
| -                                                                                                    |              |                        | vmnic4 (1000, Full)            |  |  |  |  |  |  |  |
| -                                                                                                    |              |                        | vmnic0 (1000, Full)            |  |  |  |  |  |  |  |
| Virtual Network Adapt                                                                                                    | ter          |                        |                                |  |  |  |  |  |  |  |
| Virtual Network Adapt                                                                                                    | ter          |                        |                                |  |  |  |  |  |  |  |
| Virikelner:                                                                                                    | VIIIK1       |                        |                                |  |  |  |  |  |  |  |
| Switch:                                                                                                    | VSWITCH1     |                        |                                |  |  |  |  |  |  |  |
| Port Group:                                                                                                    | 10.00.51     |                        |                                |  |  |  |  |  |  |  |
| IP Address:                                                                                                    | 10.0.2.51    |                        |                                |  |  |  |  |  |  |  |
| Subnet Mask:                                                                                                    | 255.255.25   | 15.U                   |                                |  |  |  |  |  |  |  |
| IPV6 Address:                                                                                                    | Te80::250:   | 5611:1668:2068/64      |                                |  |  |  |  |  |  |  |
| Physical Network Ada                                                                                                    | pter         |                        |                                |  |  |  |  |  |  |  |
| Name:                                                                                                    | vmnic1       |                        |                                |  |  |  |  |  |  |  |
| Device:                                                                                                    | Intel Corp   | oration 82545EM Gigabi | t Ethernet Controller (Copper) |  |  |  |  |  |  |  |
| Link Status:                                                                                                    | Connected    | I                      |                                |  |  |  |  |  |  |  |
| Configured Speed:                                                                                                    | 1000 Mbp:    | s (Full Duplex)        |                                |  |  |  |  |  |  |  |
| ,                                                                                                    |              |                        | <u>O</u> K <u>C</u> ancel      |  |  |  |  |  |  |  |

#### Repeat to add iSCSI 2

![](_page_22_Picture_4.jpeg)

![](_page_23_Picture_0.jpeg)

#### 4.2.2 Discovering our disk

Go to the "Dynamic Discovery" tab, add the first ip address of our PetaSAN disk: 10.0.2.100, this is the IP we took note of when viewing the list of active paths in PetaSAN.

| ISCSI Ser | verLocation                                                                                               |
|-----------|----------------------------------------------------------------------------------------------------|
| [         | Add Send Target Server                                                                                    |
|           | iSCSI Server:         10.0.2.100           Port:         3260           Parent:         10.0.0.000        |
|           | Authentication may need to be configured before a session can be established with any discovered targets. |
|           | OK Cancel                                                                                                 |
|           |                                                                                                    |

Close the "iSCSI Initiator Properties" dialog and confirm to rescan the adapter.

![](_page_23_Picture_5.jpeg)

![](_page_24_Picture_0.jpeg)

#### 4.2.3 Path Policy Management

The PetaSAN disk should be detected and added to the list under "Devices". Take note of the assigned device name starting with letters naa.xxx as will use it later for further optimization. Right click and select "Manage Paths…"

| Storage Adapters                                              |                                            |            | Add        | Remove     | Refresh | Rescan All |
|---------------------------------------------------------------|--------------------------------------------|------------|------------|------------|---------|------------|
| Device                                                        | Туре                                       | WWN        |            |            |         |            |
| iSCSI Software Adapter                                        |                                            |            |            |            |         |            |
| 📀 vmhba33                                                     | iSCSI                                      | ign.1998-0 | 1.com.vm   | ware:esx1: |         |            |
| PIIX4 for 430TX/440BX/MX                                      | IDE Controller                             |            |            |            |         |            |
| 📀 vmhba0                                                      | Block SCSI                                 |            |            |            |         |            |
| 🕝 vmhba32                                                     | Block SCSI                                 |            |            |            |         |            |
| 53c1030 PCI-X Fusion-MPT                                      | Dual Ultra320 SCSI                         |            |            |            |         |            |
| 🎯 vmhba1                                                      | SCSI                                       |            |            |            |         |            |
|                                                               |                                            |            |            |            |         |            |
| Details                                                       |                                            |            |            |            |         |            |
| vmhba33<br>Model: iSCSI<br>iSCSI Name: iqn.19<br>iSCSI Alias: | Software Adapter<br>998-01.com.vmware:esx1 | L          |            |            |         | Properties |
| Connected Targets: 4                                          | Devices: 1                                 | Paths:     | 4          |            |         |            |
| View: Devices Paths                                           |                                            |            |            |            |         |            |
| Name                                                          | Runtime Nam                                | ie Ope     | rational S | tate LUN   | Туре    | Drive T    |
| PETASAN iSCSI Disk (naa.60                                    | 01405 vmhba33:                             | Rename     |            |            | disk    | SSD        |
|                                                               |                                            | Manage     | Daths      |            |         |            |
|                                                               |                                            | Data ala   | r atris    | <b>A</b>   |         |            |
|                                                               |                                            | Detach     |            |            |         |            |
|                                                               |                                            | Copy ide   | ntifier to | clipboard  |         |            |
|                                                               |                                            |            |            |            |         |            |
| <                                                             | III                                        |            |            |            |         | >          |
|                                                               |                                            |            |            |            |         |            |

In the "Manage Paths" select "Round Robin (VMware)" then click "Change"

| l P             | PETA | SAN iSCSI Disk (naa.600140500001000000        | 000000000000000000000000000000000000000 | 00000 | 0) Manage    | Paths    |          |
|-----------------|------|-----------------------------------------------|-----------------------------------------|-------|--------------|----------|----------|
| Policy          |      |                                               |                                         |       |              |          |          |
| Path Selection: |      | Round Robin (VMware)                          |                                         |       |              | <b>-</b> | Change , |
|                 |      |                                               |                                         |       |              |          |          |
| Storage Array I | ype: | VMW_SATP_ALUA                                 |                                         |       |              |          | -        |
| Paths           |      |                                               |                                         |       |              |          |          |
| Runtime Name    |      | Target                                        | LUN                                     | Stat  | us           | Prefer   | red      |
| vmhba33:C7:T0   | :L0  | iqn.2016-05.com.petasan:00001:10.0.3.101:3260 | 0                                       | •     | Active       |          |          |
| vmhba33:C4:T0   | :L0  | iqn.2016-05.com.petasan:00001:10.0.2.101:3260 | 0                                       | •     | Active       |          |          |
| vmhba33:C3:T0   | :L0  | iqn.2016-05.com.petasan:00001:10.0.3.100:3260 | 0                                       | •     | Active       |          |          |
| vmhba33:C0:T0   | :L0  | iqn.2016-05.com.petasan:00001:10.0.2.100:3260 | 0                                       | •     | Active (I/O) |          |          |
|                 |      |                                               |                                         |       |              |          |          |
|                 |      |                                               |                                         |       |              |          |          |
|                 |      |                                               |                                         |       |              |          |          |
|                 |      |                                               |                                         |       |              |          | Refresh  |
|                 |      |                                               |                                         |       |              |          |          |
| Name:           | vn   | 1hba33:C7:T0:L0                               |                                         |       |              |          |          |
| Runtime Name:   | vn   | 1hba33:C7:T0:L0                               |                                         |       |              |          |          |
|                 |      |                                               |                                         |       |              |          |          |
| iSCSI           |      |                                               |                                         |       |              |          |          |
| Adapter:        | iqn  | .1998-01.com.vmware:esx1                      |                                         |       |              |          |          |
| iSCSI Alias:    |      |                                               |                                         |       |              |          |          |
| Target:         | iqn  | .2016-05.com.petasan:00001                    |                                         |       |              |          |          |
|                 | 10.  | .0.3.101:3260                                 |                                         |       |              |          |          |
|                 |      |                                               |                                         |       |              |          |          |
|                 |      |                                               |                                         |       |              |          | Class    |
|                 |      |                                               |                                         |       |              |          | Close    |

![](_page_25_Picture_0.jpeg)

All paths should change to "Active (I/O)" status, click "Close"

| 🖉 Р               | ETASAN iSCSI Disk (naa.60014050000100000          | 0000000000 | 00000) Manage                    | Paths X   |
|-------------------|---------------------------------------------------|------------|----------------------------------|-----------|
| Policy            |                                                   |            |                                  |           |
| Path Selection:   | Round Robin (VMware)                              |            |                                  | Change    |
| Storage Array T   | VDE: VMW SATE ALLIA                               |            |                                  |           |
| bianage / and / i | , , , , , , , , , , , , , , , , , , ,             |            |                                  |           |
| Paths             |                                                   |            |                                  |           |
| Runtime Name      | Target                                            | LUN        | Status                           | Preferred |
| vmhba33:C7:T0     | :L0 iqn.2016-05.com.petasan:00001:10.0.3.101:3260 | 0          | 🔶 Active (I/O)                   |           |
| vmhba33:C4:T0     | :L0 iqn.2016-05.com.petasan:00001:10.0.2.101:3260 | 0          | <ul> <li>Active (I/0)</li> </ul> |           |
| vmhba33:C3:T0     | :L0 iqn.2016-05.com.petasan:00001:10.0.3.100:3260 | 0          | <ul> <li>Active (I/0)</li> </ul> |           |
| vmhba33:C0:T0     | :L0 iqn.2016-05.com.petasan:00001:10.0.2.100:3260 | 0          | <ul> <li>Active (I/0)</li> </ul> |           |
|                   |                                                   |            |                                  |           |
|                   |                                                   |            |                                  |           |
| 1                 |                                                   |            |                                  |           |
|                   |                                                   |            |                                  | Refresh   |
| Name:             | vmhba33:C7:T0:L0                                  |            |                                  |           |
| Runtime Name:     | vmhba33:C7:T0:L0                                  |            |                                  |           |
| iSCSI             |                                                   |            |                                  |           |
| Adapter:          | ign.1998-01.com.vmware:esx1                       |            |                                  |           |
| iSCSI Alias:      |                                                   |            |                                  |           |
| Target:           | iqn.2016-05.com.petasan:00001                     |            |                                  |           |
|                   | 10.0.3.101:3260                                   |            |                                  |           |
| 1                 |                                                   |            |                                  |           |
|                   |                                                   |            |                                  | dur       |
|                   |                                                   |            |                                  | Close     |

#### 4.2.4 Adjusting Round Robin IOPS limit (Optional)

The default VMware Round robin algorithm load balances between the different paths every 1000 i/o operations. For better performance in symmetric arrays, it is better to set this value to 1.

Connect to the ESXi via ssh

![](_page_25_Picture_6.jpeg)

Execute the following command to list our devices

esxcfg-scsidevs -c | awk '{print \$1}' | grep naa.

This should list the devices for example:

![](_page_26_Picture_0.jpeg)

naa.60014050000100000000000000000000

naa.60014050000300000000000000000000

You can also identify the devices from the "Storage Adapters" listed under the "Devices" tab.

esxcli storage nmp psp roundrobin deviceconfig set --type=iops --iops=1 --device=naa.60014050000100000000000000000000000

## 4.3 ESXi-2 Storage Adapter

Repeat the same steps to configure the iSCSI Adapter on ESXi-2, just specify a different initiator name in the "General" tab -> "Configure"

#### 4.4 Adding a Datastore

We now need to add our PetaSAN disk as datastore. From "Configuration" -> "Storage" click "Add Storage..."

Note: These steps need to be done only from ESXi-1. Do not add the datastore from ESXi-2.

| C <sup>1</sup>                                     |                 | 10.0.1.51 - v      | Sphere Client      |                 |             |            |                 | - • ×          |
|----------------------------------------------------|-----------------|--------------------|--------------------|-----------------|-------------|------------|-----------------|----------------|
| File Edit View Inventory Administration Plug-ins H | elp             |                    |                    |                 |             |            |                 |                |
| 🕞 💽 🔥 Home 🕨 🚮 Inventory 🕨 🕅 Invent                | ory             |                    |                    |                 |             |            |                 |                |
|                                                    |                 |                    |                    |                 |             |            |                 |                |
| 6 S                                                |                 |                    |                    |                 |             |            |                 |                |
| 10.0.1.51 localhost.localdomain VMware E           | Xi, 6.0.0, 3620 | 759   Evaluation ( | 50 days remaining) |                 |             |            |                 |                |
| Getting Started Summary Virtu                      | I Machines Re   | source Allocation  | Performance Config | uration Users E | vents Permi | issions    |                 |                |
| Hardware                                           | View            | Datastores Devi    | ces                |                 |             |            |                 |                |
| Health Status                                      | Data            | stores             |                    |                 | Refresh     | Delete     | Add Stornge     | Rescan All     |
| Processors                                         | Iden            | tification 🗠       | Device             | Drive Type      | Capacity    | FI         | ree Type        | LastUpdate     |
| Memory                                             |                 | datastore1         | Local VMware, Di   | SSD             | 32.50 GB    | 31.55      | GB VMFS5        | 9/24/2016 3:58 |
| ► Storage                                          |                 |                    |                    |                 |             |            |                 |                |
| Networking                                         |                 |                    |                    |                 |             |            |                 |                |
| Storage Adapters                                   |                 |                    |                    |                 |             |            |                 |                |
| Network Adapters                                   |                 |                    |                    |                 |             |            |                 |                |
| Advanced Settings                                  |                 |                    |                    |                 |             |            |                 |                |
| Power Management                                   |                 |                    |                    |                 |             |            |                 |                |
| Software                                           |                 |                    |                    |                 |             |            |                 |                |
| Licensed Features                                  | 1               |                    |                    | u.              |             |            |                 | >              |
| Time Configuration                                 |                 |                    |                    |                 |             |            |                 | ,              |
| DNS and Routing                                    | Data            | store Details      |                    |                 |             |            |                 | Properties     |
| Authentication Services                            |                 |                    |                    |                 |             |            |                 |                |
| Virtual Machine Startup/Shutdow                    | n               |                    |                    |                 |             |            |                 |                |
| Virtual Machine Swaphie Location                   |                 |                    |                    |                 |             |            |                 |                |
| Heet Cache Configuration                           |                 |                    |                    |                 |             |            |                 |                |
| System Resource Reservation                        |                 |                    |                    |                 |             |            |                 |                |
| Agent VM Settings                                  |                 |                    |                    |                 |             |            |                 |                |
| Advanced Settings                                  |                 |                    |                    |                 |             |            |                 |                |
|                                                    |                 |                    |                    |                 |             |            |                 |                |
|                                                    |                 |                    |                    |                 |             |            |                 |                |
|                                                    |                 |                    |                    |                 |             |            |                 |                |
|                                                    |                 |                    |                    |                 |             |            |                 |                |
| Recent Tasks                                       |                 |                    |                    |                 |             | Fuelvet    | Mada, CO d      | ×              |
| V IdSKS                                            |                 |                    |                    |                 |             | Evaluation | n mode: 60 days | remaining root |

![](_page_27_Picture_0.jpeg)

For storage type, leave the default selection of "Disk/LUN"

| Ø                                                                                                    | Add Storage                                               |
|----------------------------------------------------------------------------------------------------|-----------------------------------------------------------|
| Select Storage Type<br>Specify if you want to form                                                       | nat a new volume or use a shared folder over the network. |
| Disk/LUN     Select Disk/LUN     Current Disk Layout     Properties     Formatting     Ready to Complete | Storage Type                                              |
|                                                                                                    | ≤ Back Next ≥ Cancel                                      |

Select our PetaSAN disk then click "Next >"

| Ø                                               | Add Sto                                                                                                    | orage                                                                       |                                                                        | _ <b>D</b> X                                                                   |  |  |  |
|-------------------------------------------------|----------------------------------------------------------------------------------------------------|-----------------------------------------------------------------------------|------------------------------------------------------------------------|--------------------------------------------------------------------------------|--|--|--|
| Select Disk/LUN<br>Select a LUN to create a dat | astore or expand the current one                                                                                             |                                                                             |                                                                        |                                                                                |  |  |  |
| Disk/LUN     Select Disk/LUN                    | Name, Identifier, Path ID, LUN, Capacity, Expandable or VMFS Label contai • Clear                                            |                                                                             |                                                                        |                                                                                |  |  |  |
| Current Disk Layout                             | Name                                                                                                    | Path ID                                                                     | LUN 🗠 Drive Ty                                                         | /pe Capacity VMF                                                               |  |  |  |
| Properties                                      | PETASAN iSCSI Disk (naa.60014050                                                                                             | iqn.2016-05.com                                                             | 0 SSD                                                                  | 50.00 TB                                                                       |  |  |  |
|                                                 |                                                                                                    |                                                                             |                                                                        |                                                                                |  |  |  |
|                                                 | You have selected a solid state d<br>space for host cache which will in<br>datastore after it is created, nav<br>properties. | rive. Datastores create<br>prove system performa<br>igate to the host cache | d on solid state drive<br>ance. If you want to<br>configuration page a | is can be used to allocate<br>configure cache on the<br>and edit the datastore |  |  |  |
|                                                 |                                                                                                    |                                                                             | ≤Back                                                                  | Next ≥ Cancel                                                                  |  |  |  |

![](_page_28_Picture_0.jpeg)

Name the datastore "PetaSANDataStore 1"

| Ø                                                                                                    | Add Storage            | - <b>-</b> X |
|----------------------------------------------------------------------------------------------------|------------------------|--------------|
| Properties<br>Specify the properties for th                                                             | e datatore             |              |
| Disk/LUN     Select Disk/LUN     Current Disk Layout     Properties     Formating     Ready to Complete | Enter a datastore name |              |
|                                                                                                    | ≤ Back                 | Next Cancel  |

Leave the default size of "Maximum available space"

| Ø                                                                                                    | Add Storage                                                                                                    | _ <b>D</b> X |
|----------------------------------------------------------------------------------------------------|----------------------------------------------------------------------------------------------------|--------------|
| Disk/LUN - Formatting<br>Specify the maximum file size                                                   | e and capacity of the datastore                                                                                                    |              |
| Disk/LUN     Select Disk/LUN     Current Disk Lavout     Properties     Formatting     Ready to Complete | Capacity Capacity Cap |              |
|                                                                                                    |                                                                                                    |              |
|                                                                                                    |                                                                                                    |              |
|                                                                                                    | ≤ Back Next ≥                                                                                                    | Cancel       |

> Note: For our disk size of 50TB, it will take a couple of minutes to format.

![](_page_29_Picture_0.jpeg)

#### 4.5 Adding a second Datastore (Optional)

VMware recommends having more than one datastore when setting up a High Availability cluster. This is optional but if we do not do it, it will give us a warning when setting up the HA cluster. To do this, repeat the steps for adding a disk in PetaSAN, discovering it and specifying its path policy on both nodes, finally add it as a new datastore from ESXi-1.

## 6. Building the cluster

Log into vCenter and create a new datacenter.

![](_page_29_Picture_5.jpeg)

![](_page_30_Picture_0.jpeg)

Under the new datacenter, create a new cluster

| Ø    |        |        |          |                                    |                         | P                                                       | etaSAN-vCer        | ter - vSphere Client   |                             |                        | _ 0   | x |
|------|--------|--------|----------|------------------------------------|-------------------------|---------------------------------------------------------|--------------------|------------------------|-----------------------------|------------------------|-------|---|
| File | Edit   | View   | Invent   | ory                                | Administration Plug-ins | Help                                                    |                    |                        |                             |                        |       |   |
|      | ->     |        | Home     | Þ                                  | 🚮 Inventory 🕨 👘 Hos     | ts and Clusters                                         |                    |                        |                             | Search Inventory       |       | 9 |
| ø    | 邮      | II.    | <u> </u> | ę                                  |                         |                                                         |                    |                        |                             |                        |       |   |
| Ē    | Peta   | SAN-v  | Center   |                                    | PetaSAN-Center          |                                                         |                    |                        |                             |                        |       |   |
| 1.7  |        | PetaSA | N-Cente  | 1                                  | New Folder              | Ctrl+F                                                  | ines Host          | s IP Pools Performance | Tasks & Events Alarms       | Permissions Mans       |       |   |
|      |        |        |          | 山                                  | New Cluster             | ► Ctrl+L                                                |                    |                        | Lingue el France Linguine ( | close tab              | 6     |   |
| L    |        |        |          | 1                                  | New Datastore Cluster   | 4                                                       | host               | Add a virtual machine  | Complete set-up             | close tab p            |       | ^ |
| L    |        |        |          | Et.                                | Add Host                | Ctrl+H                                                  |                    |                        |                             |                        |       |   |
| L    |        |        |          | R.                                 | New Virtual Machine     | Ctrl+N                                                  |                    |                        |                             |                        |       |   |
|      |        |        |          | <u></u>                            | New vSphere Distributed | Switch Ctrl+K                                           | tualization        | coffware such as       |                             | Vietual Machines       |       |   |
|      |        |        |          |                                    | Add Datastore           |                                                         | es. Addin          | g a host to the        | A REAL                      | Virtual Machines       |       |   |
|      |        |        |          |                                    | Rescan for Datastores   |                                                         | Server management. |                        |                             |                        |       |   |
|      |        |        |          | Migrate Virtual Machine Networking | Networking              | X or ESXi software. If you<br>visit the VMware Web site |                    |                        |                             |                        |       |   |
|      |        |        |          |                                    | Add Permission          | Ctrl+P                                                  |                    |                        |                             | Host                   |       |   |
|      |        |        |          |                                    | Alarm                   |                                                         | the location       | on of the host on      |                             |                        |       |   |
| L    |        |        |          |                                    | Open in New Window      | Ctrl+Alt+N                                              | e account          | (typically             |                             |                        |       |   |
|      |        |        |          |                                    | Remove                  |                                                         |                    |                        | N                           |                        |       |   |
| L    |        |        |          |                                    | Rename                  |                                                         |                    |                        |                             | Datacenter             |       |   |
|      |        |        |          |                                    | To continu              | e vCenter Serve                                         | r setup, click A   | Add a host.            |                             |                        |       |   |
|      |        |        |          |                                    | 📑 Add a                 | host                                                    |                    |                        |                             |                        |       |   |
|      |        |        |          |                                    |                         |                                                         |                    |                        |                             |                        |       |   |
| L    |        |        |          |                                    |                         |                                                         |                    |                        |                             |                        |       |   |
|      |        |        |          |                                    |                         |                                                         |                    |                        |                             |                        |       | ~ |
| Rece | nt Tas | ks     |          |                                    | 1                       |                                                         |                    |                        | Name, Target or Status o    | ontains: •             | Clear | × |
| Nam  | e      |        |          | 1                                  | Target                  |                                                         | Status             | Details                | Initia                      | ed by . vCenter Server |       | F |

Specify the name "HA" for the cluster name, select "Turn On vSphere HA"

| Ø                                                                                                    | New Cluster Wizard                                                                                                    | _ <b>D</b> X                                                                                                    |
|----------------------------------------------------------------------------------------------------|----------------------------------------------------------------------------------------------------|----------------------------------------------------------------------------------------------------|
| Cluster Features<br>What features do you wan                                                                                          | t to enable for this duster?                                                                                                    |                                                                                                    |
| Cluster Features<br>vSphere HA<br>Virtual Machine Options<br>VM Monitoring<br>VMware EVC<br>VM Swapfile Location<br>Ready to Complete | Name         HA         Cluster Features         Select the features you would like to use with this duster.         Image: Turn On vSphere HA         vSphere HA detects failures and provides rapid recovery for the running within a duster. Core functionality includes host and virb monitoring to minimize downtime when heartbeats cannot be det vSphere HA must be turned on to use Fault Tolerance.         Turn On vSphere DRS         vSphere DRS enables vCenter Server to manage hosts as an agg resources. Cluster resources can be divided into smaller resource and virtual machines.         vSphere DRS also enables vCenter Server to manage the assign to hosts automatically, suggesting placement when virtual machine migrating running virtual machines to balance load and enforce re policies.         vSphere DRS and VMware EVC should be enabled in the cluster ir and migrating VMs with Fault Tolerance turned on, during load balance | virtual machines<br>ual machine<br>ected.<br>pregate pool of<br>pools for users, groups,<br>ment of virtual machines<br>nes are powered on, and<br>esource allocation<br>n order to permit placing<br>alancing. |
|                                                                                                    | ≤ Back N                                                                                                    | xt≥ CtivGencelWin                                                                                                    |

![](_page_31_Picture_0.jpeg)

Click "Next >" several times accepting the default values until the wizard finishes. Then right click on the newly created HA cluster and select "Add Host..."

| Ø             |                |                                     | PetaSAN-vCenter - vSph                                             | nere Client 📃 🗖 🗙                                                         |
|---------------|----------------|-------------------------------------|--------------------------------------------------------------------|---------------------------------------------------------------------------|
| File Edit Vie | v In           | ventory Administration Plug-ins H   | elp                                                                |                                                                           |
|               | <u></u>        | Home 👂 🚮 Inventory 👂 🗊 Hosts        | nd Clusters                                                        | ह्य • Search Inventory 🔍                                                  |
| 1 8 0         |                | it .                                |                                                                    |                                                                           |
| PetaSAN       | -vCen<br>SAN-C | ter HA<br>Center Getting Started St | mmary Virtual Machines Hosts Resource                              | Allocation Performance Tasks & Events Alarms Permissions Maps Profile 🛾 D |
|               | E              | New Virtual Machine                 |                                                                    | close tab 🕅                                                               |
|               | đ              | New Resource Pool Ctrl+C            |                                                                    |                                                                           |
|               | 譜              | New vApp Ctrl+A                     | f hosts. When you add a host to                                    | a er's                                                                    |
|               |                | Rescan for Datastores               | er manages the resources of all                                    | hosts                                                                     |
|               |                | Host Profile                        | •                                                                  | Cluster                                                                   |
|               |                | Add Permission Ctrl+F               | Sphere High Availability (HA) an<br>Resource Scheduler (DRS) solut | d jons                                                                    |
|               |                | Alarm                               | tesource ceneduler (Br(c) solution                                 |                                                                           |
|               | 1              | Edit Settings                       |                                                                    | Host                                                                      |
|               |                | Open in New Window Ctrl+Alt+N       |                                                                    |                                                                           |
|               |                | Remove                              |                                                                    |                                                                           |
|               |                | Kename                              |                                                                    | Datacenter<br>vCenter Server                                              |
|               |                |                                     |                                                                    | vSphere Client                                                            |
|               |                |                                     |                                                                    |                                                                           |
|               |                |                                     |                                                                    |                                                                           |
|               |                |                                     |                                                                    | Explore Further                                                           |
|               |                |                                     |                                                                    | ×                                                                         |
|               |                |                                     |                                                                    | Learn more about clusters                                                 |
| Recent Tasks  |                |                                     |                                                                    | Name, Target or Status contains:                                          |
| Name          |                | Target                              | Status Datails                                                     | Initiated by UCenter Server E                                             |

Enter the Management IP for ESXi-1 and its root username and password.

| 0                                                                   | Add Host Wizard                                                                                                    | _ <b>D</b> X  |
|---------------------------------------------------------------------|----------------------------------------------------------------------------------------------------|---------------|
| Specify Connection Settings<br>Type in the information used to conn | ect to this host.                                                                                                    |               |
| Connection Settings<br>Host Summary<br>Ready to Complete            | Connection         Enter the name or IP address of the host to add the host:         10.0.1.51         Authorization         Enter the administrative account information for the use this information to connect to the host and exaccount for its operations.         Username:       root         Password:       ******* | to vCenter.   |
|                                                                     | <u>≤</u> Back                                                                                                    | Next > Cancel |

![](_page_32_Picture_0.jpeg)

Click "Next >" several times accepting the default values until the wizard finishes. Repeat the same steps to add ESXi-2.

On completion, verify the cluster is healthy and then vMotion and HA are configured and running.

![](_page_32_Figure_3.jpeg)

# 7. Creating Virtual Machines

Our cluster is now ready, with HA and vMotion enabled. It's time to start using it. Right click on an ESXi node and select "New Virtual Machine".

![](_page_32_Figure_6.jpeg)

![](_page_33_Picture_0.jpeg)

# 8. Performance Optimization

#### 8.1 MaxIoSize

ESXi restricts iSCSI I/O to a maximum of 128k, this should be increased to the maximum of 512k. To list current size *esxcli system settings advanced list -o /ISCSI/MaxIoSizeKB* To increase io size to maximum: *esxcli system settings advanced set -o /ISCSI/MaxIoSizeKB -i 512* Important: A reboot is required on the ESX host for change to take effect

#### 8.2 VMotion

Before starting vmotion between 2 datastores/disks, make sure that all the paths of disk1 and disk2 are active on the same set of hosts, if they are not then you can move paths via the path assignment page. We want to avoid having a host that serves a path of 1 disk and not the other, this will slow down things significantly.